## PROCEDURA STANDARD PER LA RICHIESTA DI PRESTITO DI VOLUMI CARTACEI

- Apri la Page del catalogo e procedi all'autenticazione, cliccando sul pulsante rosso Accedi presente in alto a destra nella schermata e digitando le tue credenziali nella maschera che si aprirà successivamente
- 2. Effettua una **ricerca** nel catalogo. Per *default* la ricerca è impostata come "libera" (o *Google like*), ma puoi eseguire interrogazioni più mirate e tradizionali del catalogo selezionando prima il pulsante "Ricerca avanzata"
- 3. Una volta ottenuta la lista dei risultati, **clicca sul titolo** prescelto. Se la ricerca restituisce un solo titolo, la scheda si apre in automatico
- Dopo l'apertura della pagina, se non è già visualizzata, posizionati sulla scheda "Lo trovi in", clicca e poi seleziona una delle Biblioteche che posseggono il volume
- 5. Verranno visualizzati i numeri di inventario e le segnature di collocazione per ciascuna copia posseduta. Per le copie ammesse alla circolazione esterna comparirà anche la scritta in rosso Richiesta di Prestito
- 6. Il click su tale dicitura inoltrerà la richiesta di prestito a tuo nome, come potrai leggere nel **messaggio di conferma** che apparirà a video.
- 7. Se devi richiedere altri volumi puoi ricominciare dal punto 2
- 8. **ATTENZIONE:** Ricorda che per poter ricevere i volumi che hai richiesto devi <sup>(37)</sup> prenotare data e ora per il loro ritiro. È sufficiente una sola prenotazione per tutti i libri da te richiesti